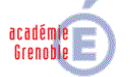

CARMI TERTIAIRE

### Centre Académique de Ressources et Maintenance Informatique Tertiaire

Lycée Marie Curie

Avenue du 8 mai 1945 – BP 348 – 38435 ÉCHIROLES CÉDEX ① 04 76 23 54 61 - 《① <u>carmit@ac-grenoble.fr</u> Site collaboratif : http://carmit.ac-grenoble.fr

## SITE COLLABORATIF TERTIAIRE SOUS OVIDENTIA MODULE DE GESTION DES QCM

Ce document fait référence à la version 0.1.0 du module de gestion des QCM sous Ovidentia.

#### Sommaire

| 1. | Installation et paramétrage du module1 |                                                                 |    |  |  |  |  |  |  |
|----|----------------------------------------|-----------------------------------------------------------------|----|--|--|--|--|--|--|
|    | 1.1.                                   | Prérequis d'installation                                        | .1 |  |  |  |  |  |  |
|    | 1.2.                                   | Installation du module                                          | .1 |  |  |  |  |  |  |
|    | 1.3.                                   | Mise en place des droits sur le module                          | .3 |  |  |  |  |  |  |
|    | 1.4.                                   | Suppression de l'ancienne section "QCM"                         | .4 |  |  |  |  |  |  |
| 2. | Visua                                  | alisation de le la structure et des réponses apportées à un OCM | .8 |  |  |  |  |  |  |
|    | 2.1.                                   | Visualisation de la structure                                   | .8 |  |  |  |  |  |  |
|    | 2.2.                                   | Visualisation des résultats au questionnaire                    | 10 |  |  |  |  |  |  |
|    |                                        | *                                                               |    |  |  |  |  |  |  |

# 1. Installation et paramétrage du module

### 1.1. Prérequis d'installation

Le module de gestion des QCM, quizz\_management, dans sa version 0.1.0 nécessite une version 2.8 ou ultérieure du module quizz d'Ovidentia.

### **1.2. Installation du module**

L'installation du module se fait avec un compte d'administrateur du site

- Se connecter, à l'aide d'un navigateur internet, au site Ovidentia.
- S'identifier avec un compte d'administrateur du site (EtabAdmin).
- Cliquer dans la section Administration sur l'item "Programmes, Modules" ou "Ajouter/supprimer des programmes"<sup>1</sup>.

<sup>&</sup>lt;sup>1</sup> Dans la distribution des sites d'établissement, le lien "Programmes, Modules" correspond au lien "Ajouter/supprimer des programmes" de la distribution originale d'Ovidentia.

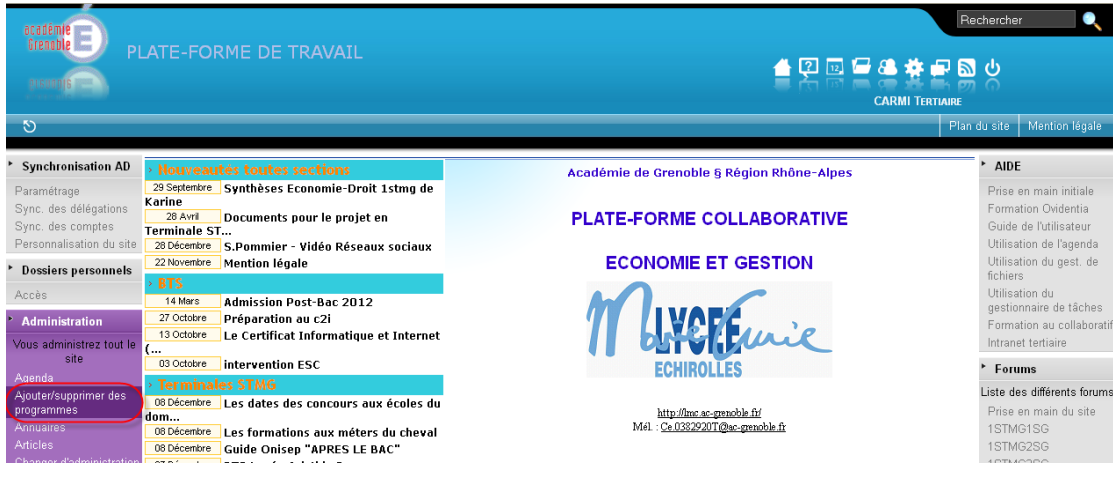

• Cliquer, dans la page qui s'ouvre, sur le lien "Charger un nouveau module".

| ecadémie<br>Grenoble<br>Disuboja                                                                                      | ATE-FORME DE TRAVAIL                       | Rechercher                                                                        |
|----------------------------------------------------------------------------------------------------|--------------------------------------------|-----------------------------------------------------------------------------------|
| গ                                                                                                    | Version Modules Skins Librairies partagées | Plan du site Mention légale                                                       |
| <ul> <li>Synchronisation AD</li> <li>Paramétrage</li> <li>Sync. des délégations</li> <li>Sync. des comptes</li> </ul> | Liste des modules                          | ► AIDE<br>Prise en main initiale<br>Formation Ovidentia<br>Guide de l'utilisateur |
| Personnalisation du site                                                                                              | Nom                                        | Version Accès Désactivé Utilisation de l'agenda                                   |
| <ul> <li>Dossiers personnels</li> <li>Accès</li> </ul>                                                                | absences<br>Module de gestion des congés   | 1.2 Utilisation du gest. de<br>fichiers                                           |

• Parcourir le poste de travail à la recherche des sources du module (fichier quizz\_management-x-y-z.zip), sélectionner ce fichier puis cliquer sur le bouton "Déposer".

| academie<br>Grenoble PLA                   | ATE-FOR   | ME DE    |       | /AIL                 | Rechercher |                              |  |  |     |                    |                       |
|--------------------------------------------|-----------|----------|-------|----------------------|------------|------------------------------|--|--|-----|--------------------|-----------------------|
| 5                                          | Version N | vlodules | Skins | Librairies partagées | Déposer    |                              |  |  | Pla | an du site         | Mention légale        |
| Synchronisation AD                         | Dénose    | vr.      |       |                      |            |                              |  |  |     | ► AIDE             | ;                     |
| Paramétrage                                | Depose    |          |       |                      |            |                              |  |  |     | Prise              | en main initiale      |
| Sync. des délégations<br>Sync. des comptes |           |          |       |                      | Parcourir. | . quizz_management-0-1-0.zip |  |  |     | Forma              | tion Ovidentia        |
| Personnalisation du site                   |           |          |       |                      |            | Dánasar                      |  |  |     | Utilisa            | tion de l'agenda      |
| Dossiers personnels                        |           |          |       |                      |            | (Leposer)                    |  |  |     | Utilisa<br>fichier | tion du gest. de<br>s |
| Arrès                                      |           |          |       |                      |            |                              |  |  |     | Utilisa            | tion du               |

• Vérifier les prérequis d'installation (tous les indicateurs doivent être au vert) et cliquer sur le bouton "Installer".

| acadêmie PL<br>Grenoble PL                                                                                                    | ATE-FORM  | E DE TRAVAIL<br>ules Skins Libirairies partagées Configuration requise                                                                                     | Rechercher                      |                                  |   |  |                                                                                                    |  |  |
|----------------------------------------------------------------------------------------------------|-----------|----------------------------------------------------------------------------------------------------|---------------------------------|----------------------------------|---|--|----------------------------------------------------------------------------------------------------|--|--|
| <ul> <li>Synchronisation AD</li> <li>Paramétrage</li> <li>Sync. des délégations</li> <li>Sync. des comptes</li> <li>Personnalisation du site</li> <li>Dossiers personnels</li> <li>Accès</li> <li>Administration</li> <li>Yous administrez tout le</li> </ul> | Prérequis | pour installer la nouvelle archive<br>Archive : quizz_management-0-1-0.zip<br>Description : Gestion des QCM générés par le module Quizz<br>Arstion : 0.1.0 |                                 |                                  |   |  | AIDE     Prise en main initiale     Formation Ovidentia     Guide de l'utilisateur     Utilisation de l'agenda     Utilisation du gest. de     fichiers     Utilisation du gest.ionnaire de tâches     Formation au collaboratif     Intranet tertiaire |  |  |
| site                                                                                                    |           |                                                                                                    |                                 |                                  |   |  | ► Forums                                                                                                    |  |  |
| Agouter/Supprimer des<br>programmes<br>Annuaires<br>Antucles<br>Changer d'administration<br>Congés<br>Délégation<br>Faq<br>Flux d'information<br>Formulaires                                                                                                  |           | Code de caractères de la base de données MySQL<br>Module d'Ovidentia : quizz                                                                               | Valeur requise<br>latin1<br>2.8 | Valeur actuelle<br>latin1<br>2.8 | * |  | Liste des différents forums<br>Prise en main du site<br>1STMG182G<br>1STMG2SG<br>Contributions en<br>attente<br>• QCM<br>Travail collaboratif                                                                                                    |  |  |

- Un message informe de la réussite de l'opération.
- Cliquer sur Retourner sur la liste.

| académie                                                                              | Rechercher                                             |                                                                                                    |  |  |  |  |  |  |
|---------------------------------------------------------------------------------------|--------------------------------------------------------|----------------------------------------------------------------------------------------------------|--|--|--|--|--|--|
| ptsuaple PL                                                                           | ATE-FORME DE TRAVAIL 🚽 译 @ 🔤 🖓 🐻 🦷 🦛                   |                                                                                                    |  |  |  |  |  |  |
| গ                                                                                     | S Version Modules Skins Libraities partagées Installer |                                                                                                    |  |  |  |  |  |  |
| Synchronisation AD                                                                    |                                                        | ► AIDE                                                                                             |  |  |  |  |  |  |
| Paramétrage<br>Sync. des délégations<br>Sync. des comptes<br>Personnalisation du site | Installation de l'archive                              | Prise en main initiale<br>Formation Ovidentia<br>Guide de l'utilisateur<br>Utilisation de l'agenda |  |  |  |  |  |  |
| <ul> <li>Dossiers personnels</li> <li>Accès</li> </ul>                                | L'installation s'est effectuée correctement            | Utilisation du gest. de<br>fichiers<br>Utilisation du                                              |  |  |  |  |  |  |
| Administration     Vous administrez tout le                                           |                                                        | gestionnaire de tachés<br>Formation au collaborati<br>Intranet tertiaire                           |  |  |  |  |  |  |
| site<br>Agenda<br>Ajouter/supprimer des<br>programmes<br>Annuaires<br>Antieles        | Retourner sur la liste                                 | Forums Liste des différents forums Prise en main du site 1STMG1SG                                  |  |  |  |  |  |  |

### 1.3. Mise en place des droits sur le module

• Cliquer sur l'icône 🔀 en face du nom du module.

| Les métiers<br>Orientation pour tous<br>Région Rhone Alpes | Gestion de portlets sur le portail                                        | X 0.14            | Depuis votre demière<br>connexion :<br>O Article(s)                               |
|------------------------------------------------------------|---------------------------------------------------------------------------|-------------------|-----------------------------------------------------------------------------------|
| Site l'Etudiant<br>L'Entreprise                            | <b>quizz</b><br>Gestionnaire de questionnaires à choix multiples en ligne | 2.8 <u>Droits</u> | 0 Commentaire(s)<br>0 Contribution(s)<br>0 Fichier(s)                             |
| Equipe pédagogique»<br>Vie pratique »                      | Gestion des QCM générés par le module Quizz                               | 0.1.0             | <ul> <li>Sondage</li> <li>Ce site vous parait<br/>autoriser des usages</li> </ul> |
| Orientation »                                              |                                                                           | 💥 582 Dmits 🔲     | Adaptés à la                                                                      |

• Cliquer sur l'icône 🏜 pour fixer les droits sur le module.

| 1                                                                         | 1                                       |                                                                                                    |
|---------------------------------------------------------------------------|-----------------------------------------|----------------------------------------------------------------------------------------------------|
| académie                                                                  |                                         | Rechercher                                                                                                    |
| Crenoble PL                                                               | ATE-FORME DE TRAVAIL                    |                                                                                                    |
| ত                                                                         |                                         | Plan du site Mention légale                                                                                               |
| Synchronisation AD                                                        | Droits sur le module de gestion des QCM | * AIDE                                                                                                    |
| Paramétrage<br>Sync. des délégations<br>Sync. des comptes                 | Qui peut visualiser les réponses aux    | OCM du module Quizz ?<br>Prise en main initiale<br>Formation Ovidentia<br>Guide de futilisateur<br>Prise en main initiale |
| <ul> <li>Personnalisation du site</li> <li>Dossiers personnels</li> </ul> | Enregistrer                             | Utilisation du gest, de<br>ficiaire                                                                                       |

• Sélectionner le groupe "EtabProf"<sup>3</sup> puis cliquer sur le bouton "Ok".

<sup>&</sup>lt;sup>3</sup> En cliquant à gauche du nom du groupe, le groupe "EtabProf" et ses enfants sont sélectionnés.

| ui peut visualiser les réponses aux QCM du module Quizz ? |    |
|-----------------------------------------------------------|----|
| Utilisateurs d'Ovidentia                                  |    |
| □ Utilisateurs enregistrés                                |    |
| Administrateurs                                           | E  |
| Admins                                                    |    |
| ⊞EtabElv                                                  |    |
| EtabGest                                                  | C  |
| ☑ EtabProf                                                |    |
| 🗷 🔲 General                                               | 0  |
| Gests                                                     | [  |
| □ Inter-classes                                           | Ľ  |
| 🗉 🔲 Technologique                                         | C  |
| Utilisateurs anonymes                                     |    |
|                                                           |    |
|                                                           |    |
|                                                           |    |
|                                                           | Ok |

• Cliquer sur le bouton "Enregistrer" pour valider le choix effectué.

| académie<br>Grenoble PL                                                               | ATE-FORME DE TRAVAIL                                                                                                    | Rechercher<br>Rechercher<br>MI TERTIAIRE                                                                     |
|---------------------------------------------------------------------------------------|----------------------------------------------------------------------------------------------------|----------------------------------------------------------------------------------------------------|
| ৩                                                                                     |                                                                                                    | Plan du site Mention légale                                                                                  |
| Synchronisation AD                                                                    | Droits sur le module de gestion des QCM                                                                                          | ► AIDE                                                                                                    |
| Paramétrage<br>Sync. des délégations<br>Sync. des comptes<br>Personnalisation du site | Oui peut visualiser les réponses aux QCM du module Ouizz ?          EtabProf          EtapProf          Le groupe et ses enfants | Prise en main initiale<br>Formation Ovidentia<br>Guide de l'utilisateur<br>Utilisation de l'agenda           |
| <ul> <li>Dossiers personnels</li> <li>Accès</li> <li>Administration</li> </ul>        | Enregistrer                                                                                                    | Utilisation du gest, de<br>fichiers<br>Utilisation du<br>gestionnaire de tâches<br>Formation au collaboratif |

• Un message informe de la prise en compte des droits.

| académie<br>Grenoble PLA                                    | TE-FORME DE TRAVAIL                                                           |                                                                                        |
|-------------------------------------------------------------|-------------------------------------------------------------------------------|----------------------------------------------------------------------------------------|
| 10                                                          |                                                                               | Plan du site Mention légale                                                            |
| Synchronisation AD     Paramétrage     Supe des délégations | Droits sur le module de gestion des QCM<br>• Mise à jour des droits effectuée | <ul> <li>AIDE</li> <li>Prise en main initiale</li> <li>Formation Outballing</li> </ul> |
| Sync. des comptes<br>Personnalisation du site               | Qui peut visualiser les réponses aux QCM du module Quizz ?                    | Guide de l'utilisateur<br>Utilisation de l'agenda                                      |
| Dossiers personnels                                         | Le groupe et ses enfants                                                      | X Utilisation du gest. de<br>fichiers                                                  |
| Accès Administration                                        | Enregistrer                                                                   | Utilisation du<br>gestionnaire de tâches<br>Formation au collaboratif                  |

### 1.4. Suppression de l'ancienne section "QCM"

L'ancienne section "QCM" doit être supprimée au profit de la nouvelle section "Gestion des QCM" dont l'emplacement sera fixé au-dessous de la section QCM.

• Cliquer dans le menu Administrations, sur l'item "Sections".

|                                                                                                    | du site Mention légale                   |
|----------------------------------------------------------------------------------------------------|------------------------------------------|
| CARMITERITARE                                                                                                    | du site Mention légale                   |
|                                                                                                    | du site Mention légale                   |
| Plan Plan                                                                                                    |                                          |
| Synchronisation AD     Houveautés toutes sections     Académie de Grenoble & Région Rhône-Alpes                                                                                                    | ► AIDE                                   |
| Paramétrage 29 Septembre Synthèses Economie-Droit 1stmg de                                                                                                    | Prise en main initiale                   |
| Sync. des délégations 28 Avril Documents pour le projet en PI ATE-FORME COLLABORATIVE                                                                                                    | Formation Ovidentia                      |
| Sync. des comptes Terminale ST                                                                                                    | Guide de l'utilisateur                   |
| 22 December 5. Pommier - Video Reseaux sociaux                                                                                                    | Utilisation du gest, de                  |
| Dossiers personnels     BTS                                                                                                    | fichiers                                 |
| Accès 14 More Admission Post-Bac 2012                                                                                                    | Utilisation du<br>restionnaire de tâches |
| Administration 27 Oddere Préparation au c2i                                                                                                    | Formation au collaboratif                |
| Vous administrez tout le Use Certificat Informatique et Internet                                                                                                    | Intranet tertiaire                       |
| site 03 October intervention ESC ECHIROLLES                                                                                                    | Forums                                   |
| Agenda<br>Aniter/singnimer.des                                                                                                    | Liste des différents forums              |
| programmes do Boecomine Les dates des concours aux écoles du http://www.es.genoble.fl/                                                                                                    | Prise en main du site                    |
| Annuaires 08 Décembre Les formations aux méters du cheval Mél. : <u>Ce.03829207 @ec-grenoble.fr</u>                                                                                                    | 1STMG1SG                                 |
| Articles 00 Décembre Guide Onisep "APRES LE BAC"                                                                                                    | 1STMG2SG                                 |
| Conne's (Seyssinet) Directeur de publication : M. Jean Louis LOPEZ                                                                                                    | Contributions en                         |
| Délégation > tères STMG                                                                                                    | attente                                  |
| Faq 19.4 www. Etude de Gestion : Recherche Grenoble Commercial de Gestion : Recherche Grenoble Commercial de Gestion : Recherche Grenoble Commercial de Gestion : Recherche Grenoble Commercial de Gestion : Recherche Grenoble Commercial de Gestion : Recherche Grenoble Commercial de Gestion : Recherche Grenoble Commercial de Gestion : Recherche Grenoble Commercial de Gestion : Recherche Grenoble Commercial de Gestion : Recherche Gestion : Recherche Gestion : Recher | ► OCM                                    |
| Flux dintornation usualitation : les étapes finalitations : les étapes finalitations : les étapes : les étapes : les éta | - Travail collaboratif                   |
| ForumsEtude de Gestion : Choix d'un sujet Rhône \ lipies                                                                                                    | h och                                    |
| Gest. de fichiers 0.30 dotabre Cahier de Texte - Accompagnement                                                                                                    | r QCM                                    |
| Gestionnaire de projets                                                                                                    | Visualisation des<br>résultats           |
| Groupes Bienvenue aux AUTEURS Bienvenue aux AUTEURS                                                                                                    | Mara 2045 - € 42                         |
| Organicarames 201 Sortie aux assisses les 9 et 11 avril Merci d'enrichir ce site par vos contributions                                                                                                    | Mars 2015 5.15                           |
| Schémas d'approbation / 18 Merc Planification des cours de DGEMC de                                                                                                    | 1                                        |
| Sections mars                                                                                                    | 2 3 4 5 6 7 8                            |

• Cliquer sur le nom de la section QCM.

| PLATE-FORME DE TRAVAIL                         |   |                   |                |                   |                     |                   |  |               |           |             |         | ercher Q                                                  |
|------------------------------------------------|---|-------------------|----------------|-------------------|---------------------|-------------------|--|---------------|-----------|-------------|---------|-----------------------------------------------------------|
| গ                                              |   | Sections Ordre    | e Créer(html)  | Créer(javascript) |                     |                   |  |               |           |             | Plan du | site Mention légale                                       |
| <ul> <li>Synchronisation AD</li> </ul>         |   | Liste des se      | ections        |                   |                     |                   |  |               |           |             | •       | AIDE                                                      |
| Parametrage<br>Sync. des délégations           |   | Titre             |                |                   | Description         |                   |  | Droits        | Désactivé | Optionnelle | e       | Prise en main initiale<br>Formation Ovidentia             |
| Sync. des comptes                              |   | AIDE              |                |                   |                     |                   |  | <u>Droits</u> |           |             |         | Guide de l'utilisateur                                    |
| Personnalisation du site                       |   | Catégories de thè | mes d'articles |                   | This section lists  | topics            |  |               | <b>V</b>  |             |         | Utilisation de l'agenda<br>Utilisation du gest. de        |
| <sup>r</sup> Dossiers personnels               |   | Default category  |                |                   | Default category    |                   |  |               | <b>V</b>  |             |         | fichiers                                                  |
| Accés                                          |   | Forums            |                |                   | This section lists  | forums            |  |               |           |             |         | gestionnaire de tâches                                    |
| Administration                                 |   | Mois              |                |                   | This section show   | rs calendar month |  |               |           |             |         | Formation au collaboratif                                 |
| Vous administrez tout le<br>site               | C | асм               |                |                   |                     |                   |  | <u>Droits</u> |           |             |         | Farmer tertiaire                                          |
| Agenda                                         |   | Utilisateur       |                |                   | This section is for | User              |  |               |           |             | 13      | Forums                                                    |
| Ajouter/supprimer des<br>programmes            |   | VIE SECTION       |                |                   |                     |                   |  |               |           |             | U       | Prise en main du site                                     |
| Annuaires                                      |   |                   |                |                   |                     |                   |  |               | 890.3     | B2011       |         | 1STMG1SG                                                  |
| Articles<br>Changer d'administration<br>Congés |   |                   |                |                   | Mettre              | e à jour          |  |               |           |             |         | 1STMG2SG<br>1STMG3SG<br><u> <u> </u> Contributions en</u> |

• Cliquer dans la fenêtre d'édition de la section sur le bouton "Supprimer".

| Paramétrage       Sync. des comptes         Personnalisation du site       Ittre OCM       Description         Possiers personnels       Accès       Prise en main initiale         * Dossiers personnels       Accès       Prise en main initiale         * Administration       Image fr       Image fr       Image fr         * Administration       Image fr       Image fr       Image fr       Image fr         Yous administration       Image fr       Image fr       Image fr       Image fr       Image fr         Yous administration       Image fr       Image fr                                                                                                    |
|----------------------------------------------------------------------------------------------------|
| Sync. des délégations<br>Sync. des comptes       Titre OCM       Description       Optionnel       Non ♥       Formation Ovidentia         Personnalisation du stet<br>Personnalisation       Langue fr                                                                                                    |
| Sync. des comptes       Titre QCM       Description       Optionnel Non ♥       Guide de l'utilisateur         Personnalisation du site       Langue fr.       Patron       ♥       Utilisation du gest: de frichers         * Dossiers personnels       Accès       ●       ●       ●       ●       ●       ●       ●       ●       ●       ●       ●       ●       ●       ●       ●       ●       ●       ●       ●       ●       ●       ●       ●       ●       ●       ●       ●       ●       ●       ●       ●       ●       ●       ●       ●       ●       ●       ●       ●       ●       ●       ●       ●       ●       ●       ●       ●       ●       ●       ●       ●       ●       ●       ●       ●       ●       ●       ●       ●       ●       ●       ●       ●       ●       ●       ●       ●       ●       ●       ●       ●       ●       ●       ●       ●       ●       ●       ●       ●       ●       ●       ●       ●       ●       ●       ●       ●       ●       ●       ●       ●       ●       ●       ●       ●                                                                                                    |
| Personnalisation du site       Langue fr M       Patron M       Utilisation de lagenda         * Dossiers personnels       Accès       Image: Statution de lagenda       Utilisation du gest. de ficheles         * Administration       Image: Statution de résultats       Image: Statution de résultats       Image: Statution de résultats       Image: Statution de résultats       Utilisation de lagenda       Utilisation du gest. de ficheles         Angenda       Agenda       Agenda       Image: Statution des résultats       Image: Statution des résultats       Image: Statution des résul |
| > Dossiers personnels         Accès         Accès         > Administration         '2 Administration         Vous administrez tout le site         site         Agenda         Ajouder/supprimer des programmes         Annuaires                                                                                                    |
| Accès                                                                                                    |
| * Administration                                                                                                    |
| Vous administrez tout le<br>site         Intranet tertiaire           Agenda         • <u>Visualisation des résultats</u> Agenda         • <u>Forums</u> Agenda         Liste des différents forums<br>programmes           Annuaires         15TM cFSG                                                                                                    |
| Agenda     Visualisation des résultats       Agoute/supprimer des<br>programmes     Liste des différents forums       Annuaires     Prise en main du site                                                                                                    |
| Agudr/supprimer des<br>programmes Programmes Prise en main du site<br>Annuaires 15MG/SG                                                                                                    |
| Prise en main du site Annuaires ISTMG1SG                                                                                                    |
| Annuaires 1STMG1SG                                                                                                    |
|                                                                                                    |
| Articles 1STMG2SG                                                                                                    |
| Changer d'administration 1STMG3SG                                                                                                    |
| Congés 🔬 Contributions en                                                                                                    |
| Délégation attente                                                                                                    |
| Faq                                                                                                    |
| Flux dinformation                                                                                                    |
| Formulaires                                                                                                    |
| Forums CCM                                                                                                    |
| Gest. de fichiers                                                                                                    |
| Gestionnaire de projets                                                                                                    |
| Groupes                                                                                                    |
| Messagerie Mars 2015 S.13                                                                                                    |
| L M M J V S D                                                                                                    |
| Schemas dapprobation 1                                                                                                    |
| Sections 2 3 4 5 6 7 8                                                                                                    |
| Sites 9 10 11 12 13 14 15<br>16 17 19 19 01 01 01                                                                                                    |
| Statistiques 21 22 12 22 12 22 13 24 13 25 27 12 27 13 29 13 27 19 29                                                                                                    |
| 10 24 20 27 20 27 20 20 20 20 20 20 20 20 20 20 20 20 20                                                                                                    |
| Unisaters                                                                                                    |
| Approximes Utilisateur                                                                                                    |
| Vous êtes connecté sous                                                                                                    |
| Enverie Le nom CARMI Tertiaire                                                                                                    |
| Agenda Agenda                                                                                                    |

Un message de demande de confirmation est affiché.

• Cliquer sur "Oui" pour confirmer la suppression de la section.

| acadêmie<br>Grenoble PL                                                                                                    | ATE-FOF  | RME DE TR    | AVAIL        |                                                                                                    |        |                                                                                                    | <b>Q</b>                                                              |
|----------------------------------------------------------------------------------------------------|----------|--------------|--------------|----------------------------------------------------------------------------------------------------|--------|----------------------------------------------------------------------------------------------------|-----------------------------------------------------------------------|
| ৩                                                                                                    | Sections | Modifier Acc | ès Supprimer |                                                                                                    | Plan c | du site                                                                                              | Mention légale                                                        |
| <ul> <li>Synchronisation AD</li> <li>Paramétrage</li> <li>Sync. des délégations</li> <li>Sync. des comptes</li> <li>Personnalisation du site</li> </ul> | QCM      |              | ATTENTIO     | N : cette opération supprimera la section et tous les éléments<br>qui y font référence!<br>tes-vous certain de vouloir supprimer cette section?: |        | <ul> <li>AIDE</li> <li>Prise er</li> <li>Formation</li> <li>Guide do</li> <li>Utilisation</li> </ul> | n main initiale<br>on Ovidentia<br>le l'utilisateur<br>on de l'agenda |
| <ul> <li>Dossiers personnels</li> <li>Accès</li> </ul>                                                                                                  |          |              |              | Outlin                                                                                                    |        | Utilisatio<br>fichiers<br>Utilisatio<br>gestioni                                                     | on du gest. de<br>on du<br>naire de tâches                            |

#### La section est supprimée.

| académie                                          |                                 |                                   | Rechercher |                 |                                                      |  |
|---------------------------------------------------|---------------------------------|-----------------------------------|------------|-----------------|------------------------------------------------------|--|
| grauodia E PL                                     | ATE-FORME DE TRAVAIL            |                                   |            | CARMI T         |                                                      |  |
| ৩                                                 | Sections Ordre Créer(html) C    | réer(javascript)                  |            |                 | Plan du site Mention légale                          |  |
| <ul> <li>Synchronisation AD</li> </ul>            | Liste des sections              |                                   |            |                 | ► AIDE                                               |  |
| Paramétrage<br>Svnc. des délégations              | Titre                           | Description                       | Droits D   | ésactivé Option | nnelle Prise en main initiale<br>Formation Ovidentia |  |
| Sync. des comptes                                 | AIDE                            |                                   | Droits     |                 | Guide de l'utilisateur                               |  |
| Personnalisation du site                          | Catégories de thèmes d'articles | This section lists topics         |            |                 | Utilisation de l'agenda                              |  |
| Dossiers personnels                               | Default category                | Default category                  |            |                 | fichiers                                             |  |
| Accès                                             | Forums                          | This section lists forums         |            |                 | Utilisation du<br>gestionnaire de tâches             |  |
| * Administration                                  | Mois                            | This section shows calendar month |            |                 | Formation au collaboratif                            |  |
| Vous administrez tout le<br>site                  | Utilisateur                     | This section is for User          |            |                 | Intranet tertiaire                                   |  |
| Agenda                                            | VIE SECTION                     |                                   |            |                 | Forums                                               |  |
| Ajouter/supprimer des<br>programmes               |                                 |                                   |            | 890) BS         | Prise en main du site                                |  |
| Annuaires<br>Articles<br>Changer d'administration |                                 | Mettre à jour                     |            |                 | 1STMG1SG<br>1STMG2SG<br>1STMG3SG                     |  |

• Cliquer sur l'onglet "Ordre".

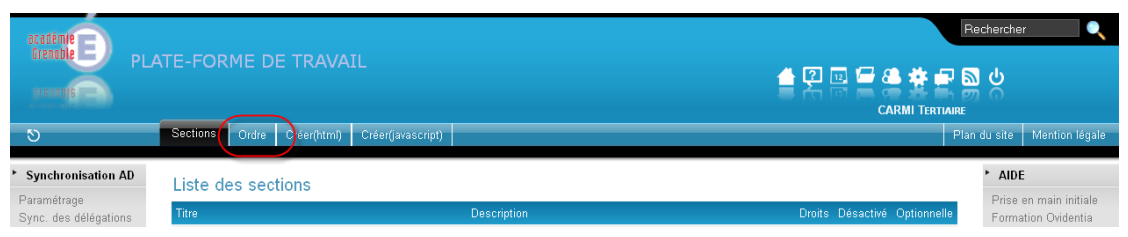

• Sélectionner dans la liste des sections à gauche, la section "quizz\_management" et cliquer sur l'icône ➡ afin de la faire passer la liste des sections à droite.

| académie E PL                                                                                                    | ATE-FORME DE TRAVA         | IL                                                                                                    | Rechercher                                                                                                    |
|----------------------------------------------------------------------------------------------------|----------------------------|----------------------------------------------------------------------------------------------------|----------------------------------------------------------------------------------------------------|
| <b>DLBUDDIS</b>                                                                                                    |                            |                                                                                                    |                                                                                                    |
| ্                                                                                                    | Sections Ordre Créer(html) | Créer(javascript)                                                                                               | Plan du site Mention légale                                                                                                    |
| <ul> <li>Synchronisation AD</li> <li>Paramétrage</li> <li>Sync. des délégations</li> <li>Sync. des comptes</li> <li>Personnalisation du site</li> <li>Dossiers personnels</li> <li>Accès</li> </ul>                | Ordre des sections         | applications [IBTS(Gauche)]] captcha [ISTMG(Gauche)]] [[TSTMG(Gauche)]] [[TTL(Gauche)]] [[TL(Gauche)]]          | AIDE Prise en main initiale Formation Ovidentia Guide de l'utilisateur Utilisation de l'agenda Utilisation du gest. de fichiers Utilisation du gest. de fichiers de sitonnaire de tâches |
| <ul> <li>Administration</li> <li>Vous administrez tout le<br/>site</li> <li>Agenda</li> <li>Ajouter/supprimer des<br/>programmes</li> <li>Annuaires</li> <li>Articles</li> <li>Changer d'administration</li> </ul> |                            | I[[EE(Gauche)]]<br>I[[LDGEMC1(Gauche)]]<br>online<br>LibOrm<br>toolbox<br>guizz_monogement<br>Sections à droite | Formation au collaborati<br>Intranet tertiaire<br>Forums<br>Liste des differents forums<br>Prise en main du site<br>1STMG1SG<br>1STMG2SG<br>1STMG2SG                                     |
| Congés<br>Délégation<br>Faq<br>Flux d'information<br>Formulaires                                                                                                    |                            | Forums<br>quizz<br>Mois<br>Utilisateur<br>polls                                                                 | Contributions en<br>attente  OCM  Travail collaboratif                                                                                                    |
| Fotoms<br>Gest. de fichiers<br>Gestionnaire de projets<br>Groupes<br>Messagerie<br>Organigrammes<br>Schémas d'approbation                                                                                          |                            |                                                                                                    | <ul> <li>Mars 2015 S.13</li> <li>L M M J V S 0</li> <li>1</li> <li>2 3 4 5 6 7 8</li> <li>9 10 11 12 13 14 15</li> <li>16 17 16 19 20 12</li> <li>23 24 25 26 27 28 29</li> </ul>        |

| acadêmiê<br>Grenoble<br>Disuadja                                                                                                    | ATE-FORME DE TRAVA         | n.                                                                                                    |                                                                                                    |
|----------------------------------------------------------------------------------------------------|----------------------------|----------------------------------------------------------------------------------------------------|----------------------------------------------------------------------------------------------------|
| গ                                                                                                    | Sections Ordre Créer(html) | Créer(javascript)                                                                                                    | Plan du site Mention légale                                                                                                    |
| Synchronisation AD     Paramétrage     Sync. des délégations     Sync. des comptes     Personnalestain du site     Dossiers personnels     Accès     Administration     Yous administrez tout le | Ordre des sections         | forms<br>applications<br>[[ETTS(Gauchei)]]<br>capticha<br>[[TSTMs(Gauchei)]]<br>[[TTMs(Cauchei)]]<br>[[TLGauchei)]]<br>[[TLGauchei)]]<br>[[TLDGEUC(Gauchei)]]<br>[[TLDGEUC(Gauchei)]]<br>[[TLDGEUC(Gauchei)]] | ► ADE<br>Prise en main initiale<br>Formation Ovidentia<br>Guide de l'utilisateur<br>Utilisation de l'agenda<br>Utilisation du gest. de<br>fichiers<br>Utilisation du<br>gestionnaire de tâches<br>Formation au collaboratif<br>Intranet tertiaire |
| Agenda<br>Ajouter/supprimer des<br>programmes<br>Annuaires<br>Changer d'administration<br>Congés<br>Délégation<br>Flaq<br>Flay d'information<br>Samulance                                        |                            | LibOrm<br>toolbox                                                                                                    | <ul> <li>Forums</li> <li>Liste des différents forums</li> <li>Prise en main du site</li> <li>1STMG1SG</li> <li>1STMG2SG</li> <li>1STMG2SG</li> <li>Contributions en attente</li> <li>CCM</li> </ul>                                               |
| Foruma<br>Gest. de fichiers<br>Gestionnaire de projets<br>Groupes<br>Messagerie<br>Organigrammes<br>Schémas d'approbation                                                                        |                            | Mettre à jour                                                                                                    | * Mars 2015 S.13<br>L M M J V S D<br>1 2 3 4 5 6 7 8<br>9 10 11 12 13 14 15<br>16 17 18 19 20 12 22<br>23 24 25 26 27 28 29                                                                                                    |

• Cliquer enfin sur le bouton "Mettre à jour".

| ecadémie PL<br>Grenoble PL | ATE-FORME DE TRAVAI        | L                   | Rechercher                          |
|----------------------------|----------------------------|---------------------|-------------------------------------|
| ৩                          | Sections Ordre Créer(html) | Créer(javascript)   | Plan du site Mention légale         |
| Synchronisation AD         |                            |                     | ► AIDE                              |
|                            | Ordre des sections         |                     |                                     |
| Paramétrage                |                            |                     | Prise en main initiale              |
| Sync. des délégations      |                            |                     | Formation Ovidentia                 |
| Sync. des comptes          |                            | forms               | Guide de l'utilisateur              |
| Personnalisation du site   |                            | applications        | Utilisation de l'agenda             |
| Dossiers personnels        |                            | [[BTS(Gauche)]]     | Utilisation du gest, de<br>fichiers |
| Annin                      |                            | [[1STMG(Gauche)]]   | 1 Utilisation du                    |
| ALLES                      |                            | [[TSTMG(Gauche)]]   | gestionnaire de tâches              |
| Administration             |                            | [[TL(Gauche)]]      | Formation au collabora              |
| Vous administrez tout le   |                            | [[EE(Gauche)]]      | Intranet tertiaire                  |
| site                       |                            | online              |                                     |
| Agenda                     |                            | LibOrm              | Forums                              |
| Ajouter/supprimer des      |                            | toolbox 💌           | Liste des différents forur          |
| programmes                 |                            | n ml                | Prise en main du site               |
| Annuaires                  |                            |                     | 1STMG1SG                            |
| Articles                   |                            | Sections à droite A | 1STMG2SG                            |
| Changer d'administration   |                            | AIDE                | 1STMG3SG                            |
| Congés                     |                            | Forums              | Contributions en                    |
| Délégation                 |                            | quizz               | attente                             |
| Faq                        |                            | Mois                | •                                   |
| Flux d'information         |                            | Utilisateur         | • QCM                               |
| Formulaires                |                            | polls               | Travail collaboratif                |
| Forums                     |                            |                     | * Mars 2015 S 13                    |
| Gest. de fichiers          |                            |                     |                                     |
| Gestionnaire de projets    |                            |                     |                                     |
| Groupes                    |                            |                     | 2345678                             |
| Messagerie                 |                            | ( Mettre à jour     | 9 10 11 12 13 14 1                  |
| Organigrammes              |                            |                     | 16 17 18 19 20 21 2                 |
| Schémas d'approbation      |                            |                     | 23 24 25 26 27 28 2                 |

La section prend sa place définitive<sup>4</sup>.

| acadêmie E PL                                                                                                    | ATE-FORME DE TRAVAIL                  |                                                                                                    | <b>□ \$  </b> |          | ≜ <b>⊈</b> . | Rechercher                                                                                                    |
|----------------------------------------------------------------------------------------------------|---------------------------------------|----------------------------------------------------------------------------------------------------|---------------|----------|--------------|----------------------------------------------------------------------------------------------------|
| ত                                                                                                    | Sections Ordre Créer(html) Créer(java | script)                                                                                                    |               | G        | AKMI TERHAR  | ⊫<br>ºlan du site   Mention légale                                                                                                    |
| <ul> <li>Synchronisation AD</li> </ul>                                                                                                    | Liste des sections                    |                                                                                                    |               |          |              | ► AIDE                                                                                                    |
| Paramétrage<br>Sync. des délégations                                                                                                    | Titre                                 | Description                                                                                                    | Droits Dé     | ésactivé | Optionnelle  | Prise en main initiale<br>Formation Ovidentia                                                                                                |
| Sync. des comptes                                                                                                    | AIDE                                  |                                                                                                    | Droits        |          |              | Guide de l'utilisateur                                                                                                    |
| Personnalisation du site                                                                                                    | Catégories de thèmes d'articles       | This section lists topics                                                                                                    |               | <b>V</b> |              | Utilisation du gest. de                                                                                                    |
| <ul> <li>Dossiers personnels</li> </ul>                                                                                                    | Default category                      | Default category                                                                                                    |               |          |              | fichiers                                                                                                    |
| Acces                                                                                                    | Forums                                | This section lists forums                                                                                                    |               |          |              | gestionnaire de tâches                                                                                                    |
| Administration                                                                                                    | Mois                                  | This section shows calendar month                                                                                            |               |          |              | Formation au collaboratif                                                                                                    |
| vous administrez tout le<br>site                                                                                                    | Utilisateur                           | This section is for User                                                                                                    |               |          |              | Intranet tertiaire                                                                                                    |
| Agenda                                                                                                    | VIE SECTION                           |                                                                                                    |               |          |              | * Forums                                                                                                    |
| Ajouter/supprimer des<br>programmes                                                                                                    |                                       |                                                                                                    |               | 59C)     | EDC)         | Prise en main du site                                                                                                    |
| Annuaires<br>Articles<br>Changer d'administration<br>Congés<br>Délénation                                                                          |                                       | Mettre à jour                                                                                                    |               |          |              | 1STMG1SG<br>1STMG2SG<br>1STMG3SG<br>Contributions en                                                                                         |
| Faq<br>Faq<br>Flux dinformation<br>Formulaires<br>Forums<br>Gest. de fichiers<br>Gestionnaire de projets<br>Groupes<br>Messagerie<br>Organigrammes |                                       | <u>Wehmaster</u> - Réalisé par Ovideetia, <u>Portail collaboratif</u><br>Ovidentia est une marque déposée par <u>Cantico</u> |               |          |              | Attente<br>• QCM<br>Travail collaboratif<br>• Gestion des QCM<br>Visualisation des<br>résultats aux QCM<br>• Mars 2015 S.13<br>L M M J V S D |

# 2. Visualisation de le la structure et des réponses apportées à un QCM

#### 2.1. Visualisation de la structure

Compte tenu du paramétrage effectué sur le module, seuls les membres du groupe "EtabProf" et ses enfant peuvent accéder à la visualisation des QCM.

- Se connecter, à l'aide d'un navigateur internet, au site Ovidentia.
- S'identifier avec un compte d'enseignant (membre du groupe EtabProf).

<sup>&</sup>lt;sup>4</sup> La section quizz\_management ne sera vue que par les membres du groupe "EtabProf" et ses enfants compte tenu du paramétrage effectué au § 1.3).

• Cliquer dans la section "Gestion des QCM" sur l'item "Visualisation des résultats aux QCM".

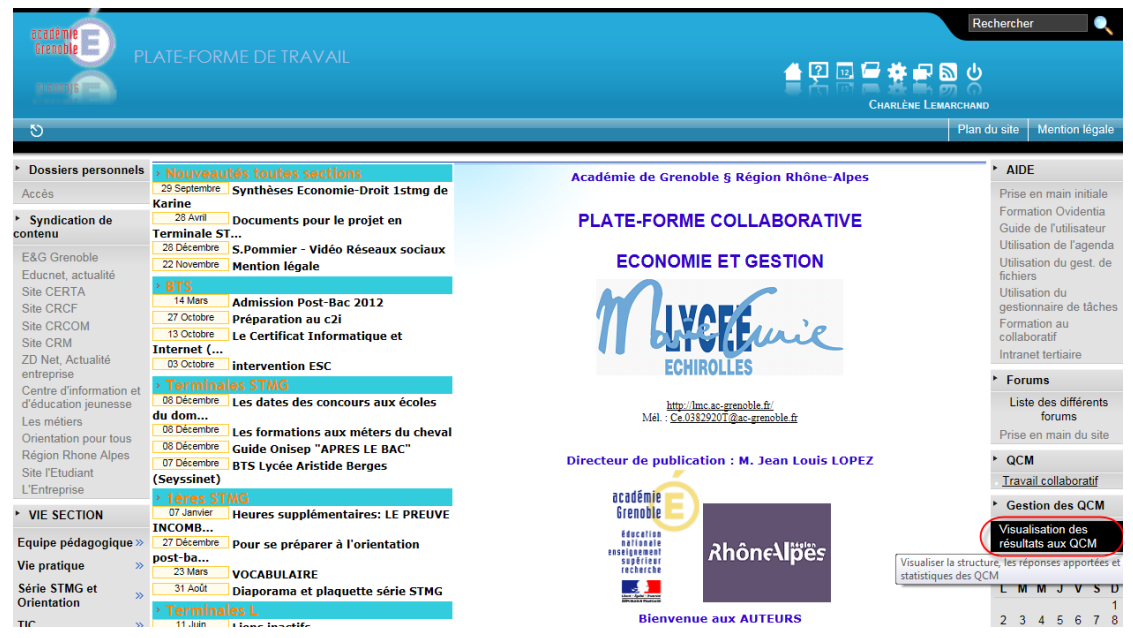

Sélectionner dans la liste déroulante le questionnaire désiré puis cliquer sur le bouton "Valider".

| académie                                                                    |                                                                               | Rechercher                                                                                      |
|-----------------------------------------------------------------------------|-------------------------------------------------------------------------------|-------------------------------------------------------------------------------------------------|
| DIGUGDIG PL                                                                 | ATE-FORME DE TRAVAIL                                                          | CHARLÈNE LEMARCHAND                                                                             |
| গ                                                                           |                                                                               | Plan du site Mention légale                                                                     |
| Dossiers personnels     Accès                                               | Sélection d'un QCM<br>Sélectionner un QCM dans la liste ci-dessous et valider | ► AIDE<br>Prise en main initiale                                                                |
| <ul> <li>Syndication de<br/>contenu</li> </ul>                              |                                                                               | Formation Ovidentia<br>Guide de l'utilisateur<br>Utilisation de l'agenda                        |
| E&G Grenoble<br>Educnet, actualité<br>Site CERTA<br>Site CRCF<br>Site CRCOM | Travail collaboratif Valider                                                  | Utilisation du gest. de<br>fichiers<br>Utilisation du<br>gestionnaire de tâches<br>Formation au |

La structure du questionnaire est affichée.

|                                                                                                    |                                                                                                    |                  | Rechercher 🧕                                                    |
|----------------------------------------------------------------------------------------------------|----------------------------------------------------------------------------------------------------|------------------|-----------------------------------------------------------------|
| Grenoble E                                                                                                    |                                                                                                    |                  |                                                                 |
| alauanis -                                                                                                    |                                                                                                    | 2 🔤 🗁 🌞 🗬 📓      | 6                                                               |
| a and a second second s |                                                                                                    | CHARLÈNE LEMARCH | IAND                                                            |
| - ৩                                                                                                    |                                                                                                    | P                | lan du site Mention légale                                      |
| <ul> <li>Dossiers personnels</li> </ul>                                                                                                    | Affichage de la structure du QCM « Travail collaboratif »                                                                                                    |                  | ► AIDE                                                          |
| Accès                                                                                                    |                                                                                                    |                  | Prise en main initiale<br>Formation Ovidentia                   |
| <ul> <li>Syndication de<br/>contenu</li> </ul>                                                                                                    | Présentation générale du questionnaire                                                                                                    |                  | Guide de l'utilisateur                                          |
| E&G Grenoble                                                                                                    | Nom du questionnaire : Travail collaboratif                                                                                                    |                  | Utilisation du gest. de                                         |
| Site CERTA                                                                                                    | Description : Initiation                                                                                                    |                  | Utilisation du                                                  |
| Site CRCF<br>Site CRCOM                                                                                                    | Date d'ouverture : 01 Septembre 2014                                                                                                    |                  | gestionnaire de taches<br>Formation au                          |
| Site CRM<br>ZD Net, Actualité                                                                                                    | Date de clôture : 31 Août 2015                                                                                                    |                  | collaboratif<br>Intranet tertiaire                              |
| entreprise<br>Centre d'information et                                                                                                    | Liste des questions et des réponses proposées                                                                                                    |                  | ► Forums                                                        |
| d'éducation jeunesse                                                                                                    |                                                                                                    |                  | Liste des différents<br>forums                                  |
| Orientation pour tous                                                                                                    | Question N° 1 : Les outils collaboratifs<br>Réponses proposées :                                                                                                    | Score            | Prise en main du site                                           |
| Site l'Etudiant                                                                                                    | - sont nés durant la 2ème guerre mondiale                                                                                                    | 0                | <ul> <li>QCM</li> <li>Travail collaboratif</li> </ul>           |
| L'Entreprise                                                                                                    | - visent à la diffusion et au partage des connaissances                                                                                                    | 2                | <ul> <li>Gestion des QCM</li> </ul>                             |
| VIE SECTION                                                                                                    | - concernent les collaborateurs du dirigeant d'entreprise                                                                                                    | 0                | Visualisation des                                               |
| Equipe pédagogique »                                                                                                    | Nombre maximal de points attribués à la question :                                                                                                    | 2                | résultats aux QCM                                               |
| Série STMG et                                                                                                    | Question N° 2 : Un système de gestion de contenu                                                                                                    |                  | L M M J V S D                                                   |
| Orientation "                                                                                                    | Réponses proposées :                                                                                                    | Score            | 2 3 4 5 6 7 8                                                   |
|                                                                                                    | - se concentre sur le produit, et non pas l'emballage                                                                                                    | 0                | 9 10 11 12 13 14 15<br>16 17 18 19 20 21 22                     |
| Fenace BTS                                                                                                    | - est un système d'exploitation                                                                                                    | 0                | 23 24 25 26 27 28 29                                            |
| Informations                                                                                                    | - est un logiciel qui organise le stockage et la mise en ligne de l'information, avec une phase de validation                                                                   | 2                | > Utilisateur                                                   |
| Générales BTS 2                                                                                                    | Nombre maximal de points attribués à la question :                                                                                                    | 2                | Vous êtes connecté sous                                         |
| CZI »                                                                                                    | Question N° 3 : La modération                                                                                                    |                  | le nom Charlène<br>Lemarchand                                   |
| COMMERCIALE - E4 »                                                                                                    | Réponses proposées :                                                                                                    | Score            | Agenda<br>Approbations                                          |
| CPPC - E6 »                                                                                                    | - est une qualité requise en réunion                                                                                                    | 0                | Contacts                                                        |
| ECONOMIE »                                                                                                    | - consiste à calmer l'ardeur d'une discussion enflammée                                                                                                    | 2                | Forums                                                          |
| MANAGEMENT DES »                                                                                                    | Nombre maximal de points attribués à la question :                                                                                                    | 2                | Gest. de fichiers<br>Gestionnaire de projets                    |
| MGAC »                                                                                                    | Overalize NR 4 - the clouds disconstruction                                                                                                    |                  | Messagerie                                                      |
| 1STMG                                                                                                    | Question N° 4 : On circuit d appropation<br>Réponses proposées :                                                                                                    | Score            | Nouveautés                                                      |
| Espace 1STMG »                                                                                                    | - est une liste de personnes chargées de valider un thème ou un répertoire partagé                                                                                              | 2                | Options<br>Publication                                          |
| Informations »                                                                                                    | - schématise la circulation des flux monétaires                                                                                                    | 0                | Statistiques<br>Eavoris                                         |
| Accompagnement                                                                                                    | - ne se refuse jamais<br>Nombre maximal de noints attribués à la question :                                                                                                    | 0                | Glossaire                                                       |
| Personnalisé »                                                                                                    | Nombre maximal de points autilides à la question .                                                                                                    | 2                | QCM<br>Depuis votre dernière                                    |
| Economie-Droit »                                                                                                    | Question N° 5 : L'éditeur                                                                                                    |                  | connexion :                                                     |
| Organisations                                                                                                    | - permet de saisir un article, une contribution de forum                                                                                                    | 2                | 0 Commentaire(s)                                                |
| Sciences de Gestion »                                                                                                    | - est compatible avec le langage html                                                                                                    | 2                | 0 Contribution(s)<br>0 Fichier(s)                               |
| Orientation »                                                                                                    | - accepte sans aucun inconvénient un copier-coller à partir d'un document Word                                                                                                  | 0                | ► Sondage                                                       |
|                                                                                                    | Nombre maximal de points attribués à la question :                                                                                                    | 2                | Ce site vous paraît                                             |
| Informations                                                                                                    | Question N° 6 : Un workflow                                                                                                    |                  | pédagogiques :                                                  |
| Générales Terminales                                                                                                    | Réponses proposées :                                                                                                    | Score            | <ul> <li>Adaptés à la<br/>rénovation STG.</li> </ul>            |
| Management des                                                                                                    | - a lieu en présence d'une violente inondation                                                                                                    | 0                | <ul> <li>Assez bien adaptés<br/>à la rénovation STG.</li> </ul> |
| Organisations »                                                                                                    | <ul> <li>penner o automatiser le traitement de rimormation et sa circulation au sein d'un processus</li> <li>concerne l'absence d'un salarié sur son lieu de travail</li> </ul> | 0                | Adaptés à de rares<br>O objectifs du                            |
| Mercatique »                                                                                                    | Nombre maximal de points attribués à la question :                                                                                                    | 2                | Inutilisables en                                                |
| Orientation et Post-                                                                                                    | Question subsidiaire · En quelle année a été initié le projet Ouidentia ?                                                                                                    |                  | Voter                                                           |
| Bac "                                                                                                    | Réponse attendue : 2001                                                                                                    |                  | Résultats                                                       |
| Personnalisé »                                                                                                    |                                                                                                    |                  | Autres sondages                                                 |
| ► TL                                                                                                    | Synthèse                                                                                                    |                  | Totar Voles.31                                                  |
| Espace TL »                                                                                                    | Nombre maximal de points attribués dans le questionnaire : 12                                                                                                    |                  |                                                                 |
| Informations<br>Générales DGEMC                                                                                                    | Appréciations :                                                                                                    |                  |                                                                 |
| • EE                                                                                                    | De 0 % (soit 0 point) à 25 % (soit 3 points) : C'est étrangement insuffisant !                                                                                                  |                  |                                                                 |
| Espace EE »                                                                                                    | De 26 % (soit 3 points) à 50 % (soit 6 points) : Des progrès sont souhaitables !                                                                                                |                  |                                                                 |
| Informations                                                                                                    | ו פיט (soit o points) a ro % (soit 9 points) : Crest correct et perfectible !<br>De 76 % (soit 9 points) à 100 % (soit 12 points) : Bravo. le suiet paraît bien maîtrisé !      |                  |                                                                 |
| PFEG - ECE >>                                                                                                    |                                                                                                    |                  |                                                                 |
| 1 DGEMC1                                                                                                    | Imprimer la structure du QCM Visualiser les réponses au QCM Sélectionne                                                                                                    | er un autre QCM  |                                                                 |
| Espace 1LDGEMC1 »                                                                                                    |                                                                                                    |                  |                                                                 |

## 2.2. Visualisation des résultats au questionnaire

• Cliquer à partir de la page précédente, sur le bouton "Visualiser les réponses au QCM".

La liste des réponses apportées par chacun des participants (classés par ordre alphabétique) est affichée ainsi qu'une synthèse statistique sur l'ensemble du questionnaire.

| ATTECHORME DE TRAVAIL      ATTECHORME DE TRAVAIL      ATTECHORME DE TR                                                         | HARLÈNE LEMA |                                                            |
|----------------------------------------------------------------------------------------------------|--------------|------------------------------------------------------------|
| siers personnels       Affichage des réponses apportées et des statistiques sur le QCM « Travail collaboratif »         diation de<br>un diation de<br>un diation de<br>et et actualié<br>et actualié<br>ret, actualé<br>ret, actualé<br>ret, actualé<br>ret, actualé<br>ret, actualé<br>ret<br>difformation N° 1 du 24 mars 2015 à 14:10:11       Réponses apportées<br>te sur logicil qui organise le stockage et la mise en ligne de l'information, avec une phase<br>de difformation at a consiste a calmer fardeur d'une discussion enflammée<br>Un système de gestion de<br>orstitue apportées<br>te sur logicil qui organise le stockage et la mise en ligne de l'information, avec une phase<br>de l'information au sein d'un processus<br>Nombre de points obtenus pour la participation<br>Question subsidiario<br>rest un logicil qui organise le stockage et la mise en ligne de l'information, avec une phase<br>de l'information au sein d'un processus<br>Nombre de points obtenus pour la participation<br>Question subsidiario<br>Reponses apportées<br>L'édieur - permet de sais un article, une contribution de forum.<br>Une wolflow - permet de sais un article, une contribution de forum.<br>Une wolflow - permet de sais una article, une contribution de forum.<br>Une wolflow - permet de sais una traite, une contribution de forum.<br>Une wolflow - permet de sais una traite, une contribution de forum.<br>Une wolflow - permet de sais una vin inconvient et au participation<br>Question subsidiario<br>Reponses apportées<br>Les outils collatoratifs - sont nés d'unant la 20me guerre mondial<br>Un système de gestion de - sont nés d'unant la 20me guerre mondial<br>Un circuit d'approbation - est une qualifé requise en feubaniage<br>Les outils collatoratifs - concerne l'absence d'un alainé sur son lieu de travail<br>Nombre de points obtenus pour la participation<br>Question subsidiario<br>Reponses apportée<br>Les outils collatoratifs - vient à la diffusion et au partage des connaisances<br>Un système de gestion de - sont per consiste a calmer fardeur d'une discusson enflamme<br>Un circuit d'approbation - est une | HARLÈNE LEMA | ARCHAND                                                    |
| Affichage des réponses apportées et des statistiques sur le QCM « Travail collaboratif »  Affichage des réponses apportées et des statistiques sur le QCM « Travail collaboratif »  Affichage des réponses apportées au questionnaire  Fer Autuaté Grenoble  Fer Autuaté Grenoble  Fer Autuaté Cate de la des réponses apportées au questionnaire  Fer Autuaté Cate de la des réponses apportées au questionnaire  Fer Autuaté Cate de la destions de l'utilisateur : 1  Fer Autuaté Cate de la destions  Participation N° 1 du 24 mars 2015 à 14.10.11  Cate de la destions  Participation N° 1 du 24 mars 2015 à 14.10.11  Cate de la destions  Participation N° 1 du 24 mars 2015 à 14.10.11  Cate de la destions  Cate de la destions  Cate de la destions  Cate de la destions  Cate de la destions  Cate de la destions  Cate de la destion  Cate de la destion  Cate de la de la de feronate de la definition et au partage des contaisances  Un système de gestion de  Cate duration  Cate de la destion au sein d'un processus Nombre de points obtenus pour la participation  Cate duration subsidiarie  Réponses apportée  Cate avec la réponse attend  Cate outils collaboratifs  Cate avec la réponse attend  Cate outils collaboratifs                                                      |              |                                                            |
| Affichage des réponses apportées et des statistiques sur le QCM « Travail collaboratif »  Affichage des réponses apportées et des statistiques sur le QCM « Travail collaboratif »   Affichage des réponses apportées au questionnaire                                                                                                    |              | Plan du site Mention                                       |
| Lication de Lication de Licat                                                     |              | ► AIDE                                                     |
| Interior de James de la mise a la diffusion et au partage des connaissances   In Production et atom puresses de la mise en ligne de l'information, avec une phase contenu un répertoire partagé des connaissances   Une sotine collaboratifs   Vue générale des réponses apportées   Les outils collaboratifs   · Varte de participation se la diffusion et au partage des connaissances   Un verdiour ou tous   ation pour tous   In Rome Alges   Un verdiour ou tous   In Rome Alges   Un verdiour ou tous   In Rome Alges   Un verdiour ou tous   In Rome Alges   Un verdiour ou tous   In Rome Alges   Un verdiour ou pertei de sairin anticle, une conthuito de forum   Un verdiour ou perteine de sairin anticle, une conthuito de forum   Un verdiour ou pertei de sairin anticle, une conthuito de forum   Un verdiour ou perteine de sairin anticle, une conthuito de forum   Un verdiour ou perteine de sairin anticle, une conthuito de forum   Un verdiour ou perteine de sairin anticle, une conthuito de forum   Un verdiour ou perteine de sairin anticle, une conthuito de forum   Un verdiour ou perteine de sairin anticle, une conthuito de forum   Un verdiour ou perteine a dél initié le projet Ovidentia ?   2001   Ouestion subsidiaire   Reponse apportées   Les outils collaboratifs   · verties analy aucun inconvénient un copier-coller à part d'un document Word   Un verdiour ou contra d'approbation - est ure produit, et on pas l'embalage   Conterne de                                                                                                    |              | Prise en main in                                           |
| Stronoble et actualide et actualide et actu                                                     |              | Formation Ovid<br>Guide de l'utilisa<br>Utilisation de l'a |
| e. Bachander Serial Ander Serial Series Series                                                         |              | Utilisation du ge                                          |
| CRCF<br>RCOM       • Participation N° 1 du 24 mars 2015 à 14.10.11         Cuestions       Réponses apportées         Les outis collaboratifs       - visent à la diffusion et au partage des connaissances         Un système de gestion de<br>contenu       - est un logiciel qui organise le stockage et la mise en ligne de l'information, avec une phase<br>dation punctes         ation punctes       Un système de gestion de<br>contenu       - est une liste de personnes chargées de valideut<br>un ardice, une contribution de forum         Les outis d'approbation       - est une liste de personnes chargées de valideut<br>un vorkflow       - permet de sairri un ardice, une contribution de forum         Vision       - permet de sairri un ardice, une contribution de forum       - est un eliste de personnes chargées de valideur un théme ou un répertoire partagé<br>l'éditeur       - permet de sairri un ardice, une contribution de forum         Un workflow       - permet d'automatiser le traitement de l'information et sa circulation au sein d'un processus<br>Nombre de points obtenus pour la participation       - Réponse apportées       - Eart avec la réponse attend<br>d'un système de gestion de<br>se concentrie sur le produit, et non pas l'emballage                                                                                                    |              | Utilisation du                                             |
| Outer State         Questions         Réponses apportées           L, Actualté rise         Les outils collaboratifs         - visent à la diffusion et up partage des connaissances           L de suite collaboratifs         - visent à la diffusion et up partage des connaissances           L a modération         - consiste à calmer l'ardeur d'une discussion enflammée           L a modération         - consiste à calmer l'ardeur d'une discussion enflammée           L modération         - consiste à calmer l'ardeur d'une discussion enflammée           L modération         - consiste à calmer l'ardeur d'une discussion enflammée           L diatur         - permet d'automatter le traitement de l'information et sa circulation au sein d'un processus           Nombre de points obtenus pour la participation         - est une liste de personnes chargées de valider un thème ou un répertoire partagé           L dédiagogique >         Cuestion subsidiaire         Réponse apportée           En quelle année a été initié le projet Ovidentia ?         2001         0           Pódagogique >         -         Participation N° 1 du 24 mars 2015 à 14 05:34            Viet at disprobation         - se onneire sur le produit, et non pas l'emballage            contenu         - se contentre sur le produit, et non pas l'emballage            contenu         - se contese astasucun inconvénient un copier-coller à partir d'un documen                                                                                                    |              | gestionnaire de<br>Formation au                            |
| Actualité ise       Les outils collaboratifs       - visent à la diffusion et au partage des connaissances         d'information et aton jeunesse       Les outils collaboratifs       - consiste à calmer l'ardeur d'une discussion enflammée         Un privite de gestion de cest une ligite de personnes chargées de valider un thème ou un répertoire partagé       L'éditeur       - consiste à calmer l'ardeur d'une discussion enflammée         Un circuit d'approbation       - est une lisite de personnes chargées de valider un thème ou un répertoire partagé         L'éditeur       - permet d'automatiser le traitement de l'information et sa circulation au sein d'un processus         Nombre de points obtenus pour la participation       Ec auto les circulation au sein d'un processus         Prédagogique >       Chlemarchand - LEMARCHAND Charlène - Nombre de participations de l'utilisateur : 2         TING et tion       >       - se concentre sur le produit, et non pas l'emballage         Un vorkflow       - perte d'automatiser le traitement de l'information et sa circulation au sein d'un processus         Nombre de points obtenus pour la participation       - se concentre sur le produit, et non pas l'emballage         Les outils collaboratifs       - sont nés durant la 2ème guerre modiale         Un système de gestion de contenu       - se concentre sur le produit, et non pas l'emballage         La modération       - es ere else jamais         L'éditeur       - accepte sans aucun inconvénient un copie                                                                                                    | Score        | collaboratif                                               |
| dinformation et alton glueble de gestion de la validation de validation gunesse laton gunesse lat                                                                                   | 2            | intranet tertiaire                                         |
| atton jerinesse       La modération       - consiste à calmer fardeur d'une discussion enflammée         Un circuit d'approbation       - est une liste de personnes chargées de valider un thême ou un répertoire partagé         L'éditeur       - permet d'automatiser le traitement de l'information et sa circulation au sein d'un processus         Mombre de points obtenus pour la participation       -         Pédagogique >       Celtemarchand - LEMARCHAND Charténe - Nombre de participation         pédagogique >       -         viene       -         Participation N° 1 du 24 mars 2015 à 14:05:34       -         Questions       Réponses apportée         Les outils collaboratifs       - sont nés durant la 2ème guerre mondiale         Un vorkflow       - est rue liste que en réunion         Liste soluits collaboratifs       - sec concentre sur le produit, et non pas l'emballage         L'éditeur       - accepte sana aucun inconvénient un copier-coller à partir d'un document Word         Un workflow       - concerne l'absence d'un salarié sur son lieu de travail         NINCATION       Nombre de points obtenus pour la participation         Nint CATION       No aystèm de gestion de contenu subsidiaire       Réponses apportée         Edition       - est rue qualité requise en réunion       - accepte sana sucun inconvénient un copier-coller à partir d'un document Word         Un vork                                                                                                    | 2            | <ul> <li>Forums</li> </ul>                                 |
| bit in pour tous       Construints of unal years of the form.         Rhone Alpes       - permet d'astionnais d'analyses of the form.         Un workflow       - permet d'astionnais d'analyses of the form.         D'in chiculo d'approbation       - permet d'astionnais d'analyses of the form.         D'in chiculo d'approbation       - permet d'astionnais d'analyses of the form.         D'in workflow       - permet d'astionnais d'analyses of the form.         D'in chiculo d'approbation       - permet d'astionnais d'analyses of the form.         D'in workflow       - permet d'astionnais d'analyses of the form.         D'in chiculo d'approbation       - permet d'astionnais d'analyses of the form.         D'in chiculo d'approbation       - permet d'astionnais d'analyses of the form.         D'in chiculo d'approbation       - permet d'astionnais d'analyses of the form.         D'in chiculo d'approbation       - permet d'astionnais d'analyses of the form.         D'in chiculo d'approbation       - permet d'astionnais d'analyses of the form.         D'in chiculo d'approbation       - es contente sur le participation         D'in chiculo d'approbation       - es contente sur le participation         D'in chiculo d'approbation       - es contente sur le produit, et non pas l'amballage         Contenu       - es contente sur le produit, et non pas l'amballage         D'in chiculo d'approbation <td< td=""><td>2</td><td>forums</td></td<>                                                                                                    | 2            | forums                                                     |
| Rhone Alpes utidant prise       Un workflow       - permet d'automatiser le traitement de l'information et sa circulation au sein d'un processus Nombre de points obtenus pour la participation         Pédagogique >       Cuestion subsidiaire       Réponse apportée       Écart avec la réponse attend         pédagogique >       Chelmarchand - LEMARCHAND Charlène - Nombre de participations de l'utilisateur : 2       0         pédagogique >       • Participation N° 1 du 24 mars 2015 à 14:05:34       •         >       Questions       Réponses apportées         Les outils collaboratifs       - sont nés durant la 2ème guerre mondiale       0         In système de geston de contente sur le produit, et non pas l'emballage       •       •         Les outils collaboratifs       - sont nés durant la 2ème guerre mondiale       •         Un workflow       - escepte sans aucun inconvénient un copie-coller à partir d'un document Word       •         Un workflow       - escepte sans aucun inconvénient un copie-coller à partir d'un document Word       •         Un workflow       - escepte sans aucun inconvénient un copie-coller à partir d'un document Word       •         NINCATION       Nombre de points obtenus pour la participation       •         Réponse apportée       Écart avec la réponse attend       En quelle année a été initié le projet Ovidentia ?       2024       23         NINCATION       * <td>2</td> <td>Prise en main d</td>                                                                                                    | 2            | Prise en main d                                            |
| Mombre de points obtenus pour la participation         Centron       Chemerchand - LEMARCHAND Charlène - Nombre de participations de l'utilisateur : 2         pédagogique >>       chemerchand - LEMARCHAND Charlène - Nombre de participations de l'utilisateur : 2         rigue >>       chemerchand - LEMARCHAND Charlène - Nombre de participations de l'utilisateur : 2         rigue >>       chemerchand - LEMARCHAND Charlène - Nombre de participations de l'utilisateur : 2         rigue >>       chemerchand - LEMARCHAND Charlène - Nombre de participations de l'utilisateur : 2         rigue >>       chemerchand - LEMARCHAND Charlène - Nombre de participations de l'utilisateur : 2         rigue >>       chemerchand - LEMARCHAND Charlène - Nombre de participations de l'utilisateur : 2         rigue >>       chemerchand - LEMARCHAND Charlène - Nombre de participations de l'utilisateur : 2         rigue >>       chemerchand - LEMARCHAND Charlène - Nombre de participations de l'utilisateur : 2         rigue >>       chemerchand - LEMARCHAND Charlène - Nombre de participations de l'utilisateur : 2         rigue >>       chesting =       chemerchand =       chemerchand =         rigue >>       chesting =       chemerchand =       chemerchand =       chemerchand =         rigue >>       chesting =       chemerchand =       chemerchand =       chemerchand =       chemerchand =         rigue >>       che qualité requise en réunion                                                                                                    | 2            | ► QCM                                                      |
| Certoria     Chemarchand - LEMARCHAND Charlène - Nombre de participations de l'utilisateur : 2       pédagogique >>     chemarchand - LEMARCHAND Charlène - Nombre de participations de l'utilisateur : 2       rique >>     ·       ridue >>     ·       ridue >>     ·                                                                                                    | 12           | Travail collabor                                           |
| pédagogique >       chlemarchand - LEMARCHAND Charlène - Nombre de participations de l'utilisateur : 2         figue >>       .         TIMG et ion >>       .         >>       Questions N° 1 du 24 mars 2015 à 14:05:34         BTS >>       .         Itons =       .         BTS >>       .         Itons =       .         Itons =       .         Iton système de gestion de contenu Un copier coller à partir d'un document Word Un vortifow -       .         In circuit d'approbation -       es e une qualité requise en réunion Un circuit d'approbation -         Un workflow -       - concerne l'absence d'un salarié sur son lieu de travail         NINCATION -       Auestions subsidiaire Réponse apportée facar avec la réponse attend 2024 23         E6       .       .         Participation N° 2 du 24 mars 2015 à 14:06:39       .         VERVENT DES >>       .       .         Participation N° 2 du 24 mars 2015 à 14:06:39       .         G       .       .       .         In système de gestion de contenu de stockage et la mise en ligne de l'information, avec une phase de contenu de stouties collastoratifs - set un logiciel qui organise le stockage et la mise en ligne de l'information, avec une phase de contenu de stockage et la mise en ligne de l'information, avec une phase de contenu de stocupation - est une liste de personnes chargées de vali                                                                                                    | 16           | Gestion des 0                                              |
| International Claim Control of Claim and P Nonbol de participation is de l'unisside r 2         International Claim Activity Claim and P Nonbol de participation is de l'unisside r 2         International Claim Activity Claim and P Nonbol de participation is de l'unisside r 2         International Claim Activity Claim and P Nonbol de participation is de l'unisside r 2         International Claim Activity Claim and P Nonbol de participation         Participation N° 1 du 24 mars 2015 à 14:05:34         International Claim Activity Claim and P Nonbol de participation         BTS         Les outils collaboratifs         - se concentre sur le produit, et non pas l'emballage         Un système de gestion de contenu d'agropobation         - accepte sans aucun inconvénient un copier-coller à partir d'un document Word         Un workflow       - concerne l'absence d'un salarié sur son lieu de travail         Nombre de points obtenus pour la participation         Recorder aubé a été initié le projet Ovidentia ?       2024         Participation N° 2 du 24 mars 2015 à 14:06:39         MIE       Questions       - est un logiciel qui organise le stockage et la mise en ligne de l'information, avec une phase contenu de contenu de estimate d'un discussion enflammée         G       Un workflow       - est un liste de personnes chargées de valider un théme ou un répertoire partagé         L'éditeur       - est compaible avec le langage htmi         Un wo                                                                                                    |              | Visualisation de<br>résultats aux Q                        |
| Participation N° 1 du 24 mars 2015 à 14:05:34      Cuestions     Participation N° 1 du 24 mars 2015 à 14:05:34      Questions     Cuestions     Participation N° 1 du 24 mars 2015 à 14:05:34      Questions     Sont nés durant la 2ème guerre mondiale     Un système de gestion de     contenu     La modération     La modération     Cuestions     Cuestions     Cuestions     Cuestions     Cuestions     Cuestions     Cuestions     Cuestions     Cuestions     Cuestion     Cuestions     Cuestions     Cuestions     Cuestions     Cuestion     Cuestions     Cuestions     Cuestion     Cuestions     Cuestion     Cuestion     Cuest                                                         |              | ► Mars 2015 S                                              |
| tion     Participation N° 1 du 24 mars 2015 à 14:05:34       Questions     Réponses apportées       Les outils collaboratifs     - sont nés durant la 2ème quere mondiale       Un système de gestion de contenu     - set une qualité requise en réunion       Les BTS     Le amodération     - est une qualité requise en réunion       NICATION     Concerne l'absence d'un salarié sur son lieu de travail       NICATION     Concerne l'absence d'un salarié sur son lieu de travail       NICATION     Concerne l'absence d'un salarié sur son lieu de travail       Nication     - est une qualité requise en réunion       Les outils collaboratifs     - concerne l'absence d'un salarié sur son lieu de travail       Nication     - concerne l'absence d'un salarié sur son lieu de travail       Nication     - est contest sur le projet Ovidentia ?     2024       Carat avec la réponse attend       E6     Questions     Réponse apportées       E7 Builde année a été initié le projet Ovidentia ?     2024     23       MILE     Questions     - sient à la diffusion et au partage des containsances       MILE     Question     - set un logiciel qui organise le stockage et la mise en ligne de l'information, avec une phase       Consiste à calmer l'ardeur d'une discussion enflammée     Un circuit d'approbation     - est un liste de personnes chargées de valider un thème ou un répertoire partagé       G     Un workflow                                                                                                    |              | LMMJV                                                      |
| Ouestions         Réponses apportées           BTS         >           BTS         >           Lie outils collaboratifs         - sont rés durant la 2ème guerre mondiale           BTS         >           Lie soutils collaboratifs         - se concentre sur le produit, et non pas l'emballage           Lie modération         - est une qualité requise en réunion           Un circuit d'approbation         - ne se refuse jamais           L'éditeur         - accepte sans aucun inconvénient un copier-coller à partir d'un document Word           Un workflow         - concerne l'absence d'un salaré sur son lieu de travail           NINCATION         - Réponse apportée           E6         >         - Participation N° 2 du 24 mars 2015 à 14.06.39           MILE         - Questions         - visent à la diffusion et au partage des contaissances           MILE         - Questions         - visent à la diffusion et au partage des contaissances           MILE         - Sectoreun         - visent à la diffusion et au partage des contaissances           MILE         - consista à calmer l'ardeque d'une discussion enflammée           Les outis collaboratifs         - visent à la diffusion et au partage des contaissances           MILE         - consista à calmer l'ardeque d'une discussion enflammée           Les outis collaboratifs         - vi                                                                                                    |              | 23456                                                      |
| Les outils Soliaboratins - sont nes durant la Zeme guerre montale BTS                                                                                                    | Score        | 9 10 11 12 13                                              |
| BTS     >     - se concentre sur le produit, et non pas l'emballage       La modération     - est une qualité requise en réunion       La modération     - est une qualité requise en réunion       Le modération     - est une qualité requise en réunion       Léditeur     - accepte sans aucun inconvénient un copier-coller à partir d'un document Word       Un circuit d'approbation     - ne se réluxe jamais       Léditeur     - accepte sans aucun inconvénient un copier-coller à partir d'un document Word       Un workflow     - concerner l'absence d'un salarié sur son lieu de travail       Nombre de points obtenus pour la partic/pation     - Question subsidiaire       Réponse apportée     Écart avec la réponse attend       En quelle année a été initié le projet Ovidentia ?     2024       2024     23       • Participation N° 2 du 24 mars 2015 à 14:06:39       MEE     Questions       Cuestions     - set un logiciel qui organise le stockage et la mise en ligne de l'information, avec une phase de validation       Les outils collaboratifs     - visent à la diffusion et au partage des connaissances       Un système de gestion de contenut d'approbation     - est un logiciel qui organise le stockage et la mise en ligne de l'information, avec une phase de validation       Léditeur     - est compatible avec le langage html       Un vickflow     - permet d'automatiser le traitement de l'information et sa circulation au sein d'un processus    <                                                                                                    | 0            | 16 17 18 19 20                                             |
| La modération     - est une qualité requise en réunion       Un icruit d'approbation     - ne se refuse jamais       L'éditeur     - accepte sans aucun inconvénient un copier-coller à partir d'un document Word       Un workflow     - concerne l'absence d'un salaré sur son lieu de travail       NICCATION     Nombre de points obtenus pour la participation       E6     >       E6     >       Participation N° 2 du 24 mars 2015 à 14:06:39       MEE        Cuestions     Réponses apportée       E4     Questions visual diafusion et au participation       E6     >       Participation N° 2 du 24 mars 2015 à 14:06:39       MEE     Questions       Cuestions     - sient à la diffusion et au partage des connaissances       Un système de gestion de contenu de validation     - est un logiciel qui organise le stockage et la mise en ligne de l'information, avec une phase contenu       La modération     - consiste à calmer l'ardeur d'une discussion enflammée       Un système de gestion de contenu de validation     - est une liste de personnes chargées de valider un thème ou un répertoire partagé       L'éditeur     - est compatible avec le langage html       Un workflow     - permet d'astudmatiser le traitement de l'information et sa circulation au sein d'un processus       Nombre de points obtenus pour la participation     Pointe ubitidie                                                                                                    | 0            | 30 31                                                      |
| les BTS                                                                                                    | 0            | * Utilisateur                                              |
| Un workflow     - concerne fabsence d'un salarié sur son lieu de travail       NICRATION<br>INCATION<br>RECALLE - L4     Nombre de points obtenus pour la participation       E6     Aussition subsidiaire     Réponse apportée<br>2024     Écart avec la réponse attend<br>23       E6     Participation N° 2 du 24 mars 2015 à 14:06:39       MILE     Questions     Réponses apportée<br>2024       E6     Dussition de gestion de<br>contenu de setto fait à la diffusion et au partage des connaissances<br>Un système de gestion de<br>contenu de setto nu logiciel qui organise le stockage et la mise en ligne de l'information, avec une phase<br>de validation       E6     Cuestions     - est un logiciel qui organise le stockage et la mise en ligne de l'information, avec une phase<br>de validation       IG     Un circuit d'approbation     - est un liste de personnes chargées de valider un thème ou un répertoire partagé<br>L'éditeur       1STMG     Un workflow     - eset compatible avec le langage html<br>Un workflow     D'enter de traitement de l'information et sa circulation au sein d'un processus<br>Nombre de points obtenus pour la participation       Be Premiers     Nombre de points obtenus pour la participation     D'enter data traite                                                                                                    | 0            | Vous êtes conne                                            |
| NICATION<br>RECRULE - E4       Nombre de points obtenus pour la participation         E6       >       Cuestion subsidiaire       Réponse apportée       Écart avec la réponse attend<br>2024         E6       >       Participation N° 2 du 24 mars 2015 à 14.06.39         MILE       >       Questions       Réponses apportées         SEMENT DES<br>PRISES       Les outis collaboratifs       - visent à la diffusion et au partage des connaissances         VIN Systèm de gestion de<br>contenu de gestion de<br>contenu de settor de partage des contaissances       - consiste à calmer l'ardeur d'une discussion enflammée         IG       Un circuit d'approbation       - est un loigiciel qui organise le stockage et la mise en ligne de l'information, avec une phase<br>de validation         1STMG       Un circuit d'approbation       - est compatible avec le langage html         Un workflow       - permet d'automatiser le traitement de l'information et sa circulation au sein d'un processus         Nombre de points obtenus pour la participation       Permet d'automatiser le traitement de l'information et sa circulation au sein d'un processus                                                                                                    | 0            | le nom Char                                                |
| E6     En quelle ancée a été inité le projet Ovidentia ?     2024     23       MIE     • Participation N° 2 du 24 mars 2015 à 14.06.39       MIE     • Questions     Réponses apportées       EMENT DES     Les outils collaboratifs     - visent à la diffusion et au partage des connaissances       PRISES     • Soutils collaboratifs     - visent à la diffusion et au partage des connaissances       Un système de gestion de contenu     - est un logiciel qui organise le stockage et la mise en ligne de l'information, avec une phase de validation       G     Un circuit d'approbation     - est une liste de personnes chargées de valider un thème ou un répertoire partagé       1STMG     Un workflow     - permet d'automatiser le traitement de l'information et sa circulation au sein d'un processus       Nombre de points obtenus pour la participation     Sourcite pour la participation                                                                                                    | 0            | Agenda                                                     |
| Participation N° 2 du 24 mars 2015 à 14.06.39      MIE     Questions     Questions     Questions     Questions     Questions     Questions     Constance     Content     Constance     Constance                                                          | ue           | Approbations<br>Contacts                                   |
| MIE         Questions         Réponses apportées           EMENT DES<br>RNISES         Les outils collaboratifs         - visent à la diffusion et au partage des connaissances           Version         Les outils collaboratifs         - visent à la diffusion et au partage des connaissances           Version         - est un logiciel qui organise le stockage et la mise en ligne de l'information, avec une phase<br>de validation           La modération         - consiste à calmer l'ardeur d'une discussion enflammée           Un circuit d'approbation         - est une liste de personnes chargées de valider un thème ou un répertoire partagé           1STMG         Un workflow         - permet d'automatiser le traitement de l'information et sa circulation au sein d'un processus           Nombre de points obtenus pour la participation         - Surticipation         D'articipation                                                                                                    |              | Faq                                                        |
| EXEMENT DES     Les outils collaboratifs     - visent à la diffusion et au partage des connaissances       PRISES     Un système de gestion de<br>contenu     - est un logicitel qui organise le stockage et la mise en ligne de l'information, avec une phase<br>de validation       G     Un circuit d'approbation     - consiste à calmer l'ardeur d'une discussion enflammée       Un circuit d'approbation     - est une liste de personnes chargées de valider un thème ou un répertoire partagé       1STMG     Un workflow     - permet d'automatiser le traitement de l'information et sa circulation au sein d'un processus       Nombre de points obtenus pour la participation     Discussion en traitement de l'information et sa circulation au sein d'un processus                                                                                                    | Score        | Gest. de fichier                                           |
| Software of gestion to gestion of the validation     Software of gestion of the validation     G     Contenu de validation     Consiste à calmer l'ardeur d'une discussion enflammée     Un circuit d'approbation     Software of gestion de personnes chargées de valider un thème ou un répertoire partagé     Un circuit d'approbation     Software of gestion de personnes chargées de valider un thème ou un répertoire partagé     Un circuit d'approbation     Software of gestion de personnes chargées de valider un thème ou un répertoire partagé     Un vorkflow     Software de points obtenus pour la participation     Software de points obtenus pour la participation     Software de points obtenus pour la participation                                                                                                    | 2            | Gestionnaire de                                            |
| G     La modération     - consiste à calmer l'ardeur d'une discussion enflammée       G     Un circuit d'approbation     - est une liste de personnes chargées de valider un thème ou un répertoire partagé       1STMG     L'éditeur     - est compatible avec le langage html       Un workflow     - permet d'automatiser le traitement de l'information et sa circulation au sein d'un processus       tons     Nombre de points obtenus pour la participation                                                                                                    | 2            | Messagerie                                                 |
| STMG      StMG      StMG      S                                                         | 2            | Nouveautés                                                 |
| 1STMG >> Un workflow - permet d'automatiser le traitement de l'information et sa circulation au sein d'un processus<br>tions -> Nombre de points obtenus pour la participation<br>les Premières -> Ourstien en biotéchieres -> Destino -> Destino -> Des                                              | 2            | Options                                                    |
| tions Nombre de points obtenus pour la participation                                                                                                    | 2            | Publication                                                |
| Unexperience and a second second se                                                                                                    | 12           | Favoris                                                    |
| Dagnement La Fin quelle année a été initié le projet Ovidentia ? 2000 -1                                                                                                    | le           | Glossaire                                                  |
| alisé "                                                                                                    |              | Depuis votre de                                            |
| nie-Droit »                                                                                                    |              | connexion                                                  |
| ment des » ations                                                                                                    |              | 0 Article(s)<br>0 Commentaire                              |
| é de Gestion » Éléments statistiques sur le questionnaire                                                                                                    |              | 0 Contribution(s                                           |
| tion » Nombres de participants différents : 2                                                                                                    |              | 0 Fichier(s)                                               |
| Nombre de questionnaires remplis : 3                                                                                                    |              | ► Sondage                                                  |
| Nombre moyen de questionnaires remplis par chaque participant : 1.5                                                                                                    |              | Ce site vous                                               |
| Score maximal atteint sur le questionnaire : 12 / 12                                                                                                    |              | pédagogiqu                                                 |
| les Terminales Score minimal atteint sur le questionnaire : 0 / 12                                                                                                    |              | Adaptés à la                                               |
| aie-Droit » Score moyen sur le questionnaire : 8 / 12                                                                                                    |              | <ul> <li>rénovation S</li> <li>Assez bien ;</li> </ul>     |
| ment des                                                                                                    |              | à la rénovati                                              |
| ations "Imprimer les reponses au QCM Sélectionner un autre QCM                                                                                                    |              | <ul> <li>objectifs du</li> </ul>                           |
| que »                                                                                                    |              | programme.                                                 |